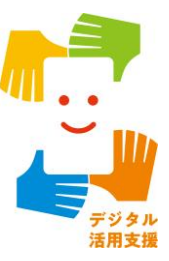

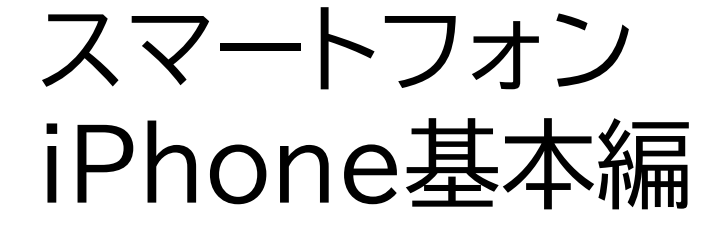

# アプリについて知ろう

令和7年4月

### 1. カメラを使ったアプリ

| 1-A | カメラアプリP2                               |
|-----|----------------------------------------|
| 1-B | 写真アプリ・・・・・・・・・・・・・・・・・・・・・・・・・・・・・・・P9 |
| 1-C | Seeing AI(シーイングエーアイ)                   |
| 1-D | Sullivan+ (サリバンプラス) ·······P20         |

### 2. 便利なアプリ

目次

| 2-A | マップP24              |
|-----|---------------------|
| 2-B | radiko(ラジコ)P27      |
| 2-C | Podcast(ポッドキャスト)P31 |
| 2-D | ボイスメモ               |

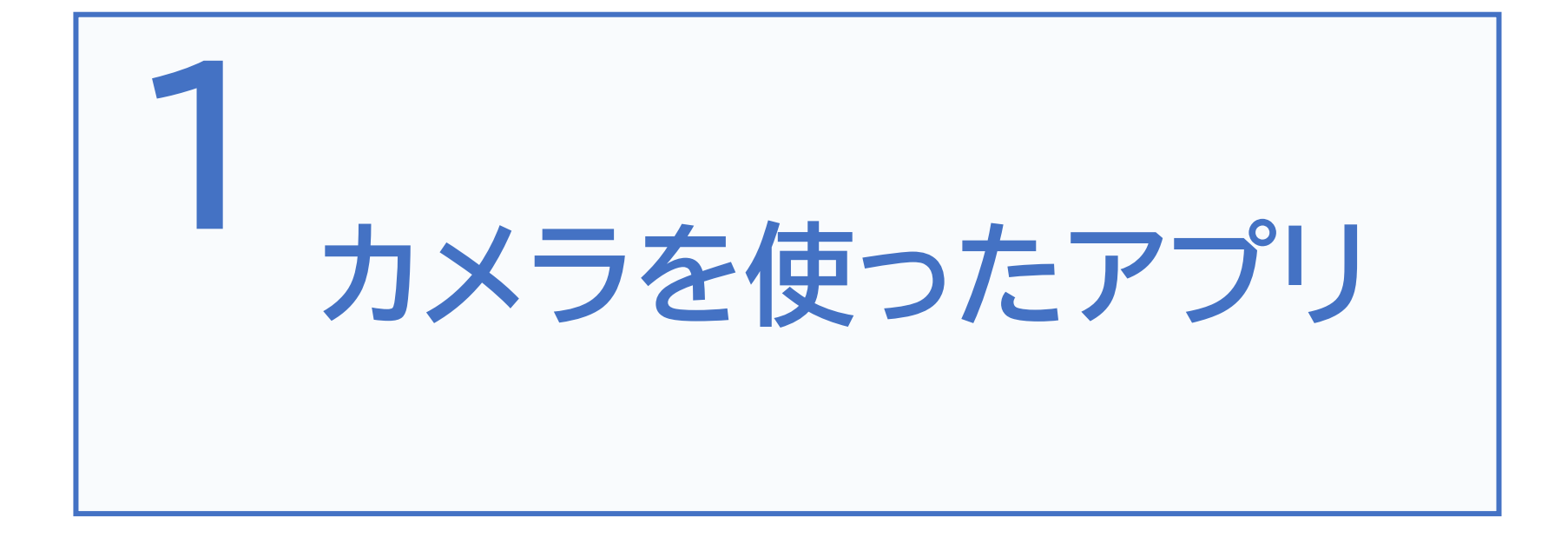

1-A カメラアプリ

### カメラアプリを使ってみよう Siriを起動して「カメラを開 いて」と声をかけます 16:11 • 1 @ 55% App Store ※カメラアプリか ら開くことも可能 です ※カメラアプリは ロック画面(パス)

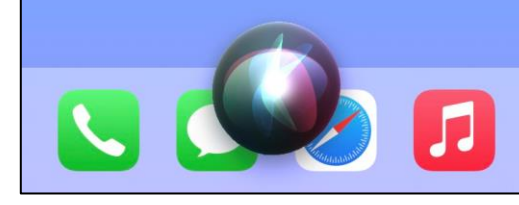

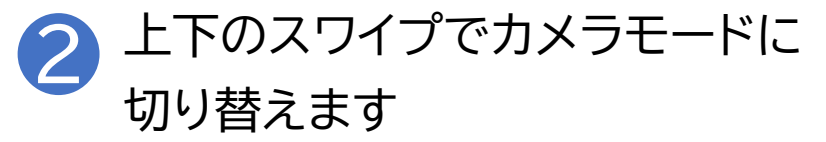

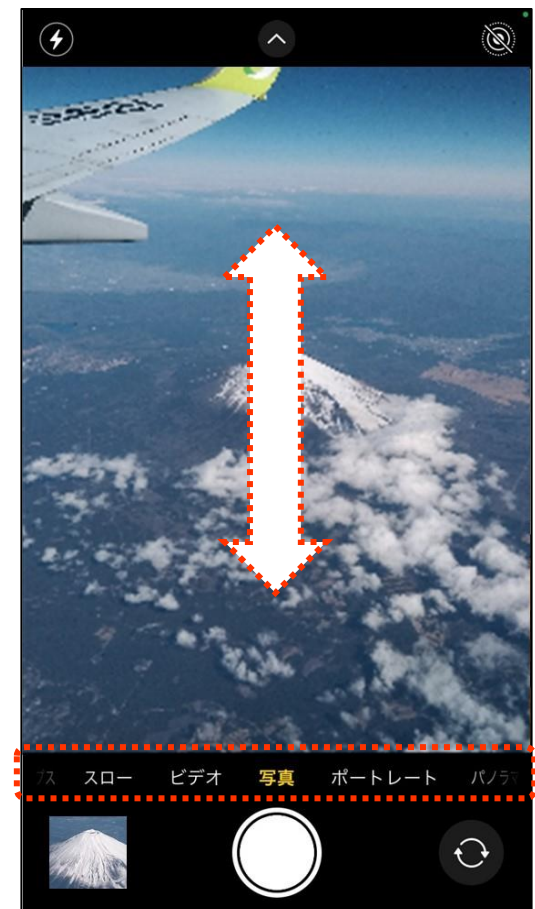

コード認証する前

の画面)からジェ

スチャー操作で開

くことも可能です

※上下スワイ プでビデオや カメラの切り 替えができま す

2

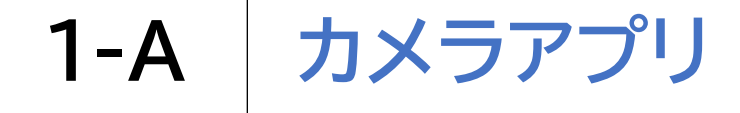

カメラアプリを使ってみよう

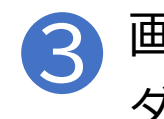

画面上のどこでも良いので2本指で ダブルタップすると写真を撮影します

 $\mathbf{O}$ 

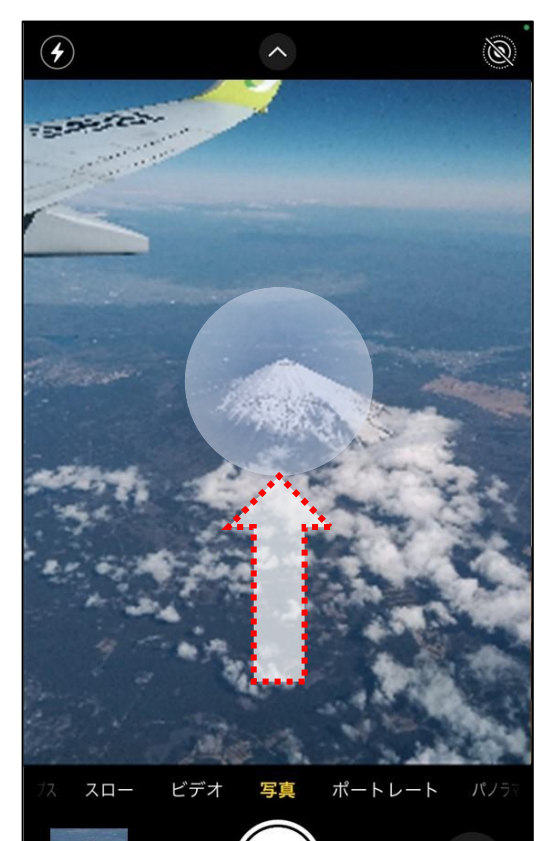

#### ※ビデオは、録画の開始も停止 も2本指でダブルタップします

# 1-A カメラアプリ

目が見えない、見えにくいとカメラの使用が難しいと考えがちです が、QRコードや文字認識による文章の読み取りなど、視覚障害者で もカメラを利用する機会は多くなってきています

カメラアプリ使用中にVoiceOverを使用していると「左に傾 ける」といったように、カメラの水平を保つためのサポート音 声や、人物が何人フレームに入っているかといったことを教え てくれます。写真やビデオの撮影に、シャッターの代わりとし て音量ボタンが利用できる場合があります。画面右下のカメ ラセレクタを選択し、ダブルタップすると、前面と背面のカメ ラを切り替えることが可能です。

※ カメラモードについては次ページに記載

### 1-A カメラアプリ

#### カメラアプリのカメラモードは全部で7つあります

| ①写真             | カメラアプリを起動すると最初に選択されるモードです。被写体に合わせて、<br>オートフォーカスで自動的にピントを合わせて、露出の調整までしてくれます。                                                                  |
|-----------------|----------------------------------------------------------------------------------------------------|
| ②ポートレート         | カメラに写る人物を自動で判定して背景をぼかします。背景から人物を際立<br>たせた写真が撮れます。※人物以外が対象の場合は通常の写真として撮影<br>されます。                                                             |
| ③シネマティッ<br>クモード | 静止画のポートレートモードの動画版と言える機能です。 ピントが合う被写<br>体を自動で調整し、それ以外の背景をボカし、被写体を浮かび上がらせます。<br>本格的な映画のような動画が手軽に撮影できます。機種や本体のバージョン<br>によって利用できる機種とできない機種があります。 |
| ④パノラマ           | カメラをゆっくりと動かして広角のパノラマ写真撮影が可能です。<br>※カメラの高さを保つための補助や動かす速度の補助がありますが、音声化<br>されていません。                                                             |
| ⑤ビデオ            | 動画撮影専用のモードです。通常のビデオ動画を撮影します。                                                                                                    |
| ⑥タイムラプス         | 動画撮影専用のモードです。2倍速のビデオ動画を撮影します。                                                                                                    |
| ⑦スロー            | 動画撮影専用のモードです。0.5倍速のビデオ動画を撮影します。                                                                                                    |

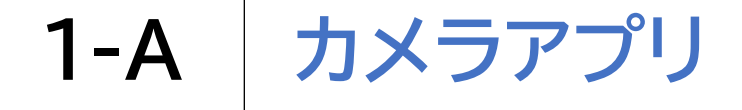

#### 撮影した写真やビデオのビューアでの写真閲覧方法について

1 画面左下の「ビューア」を ダブルタップします

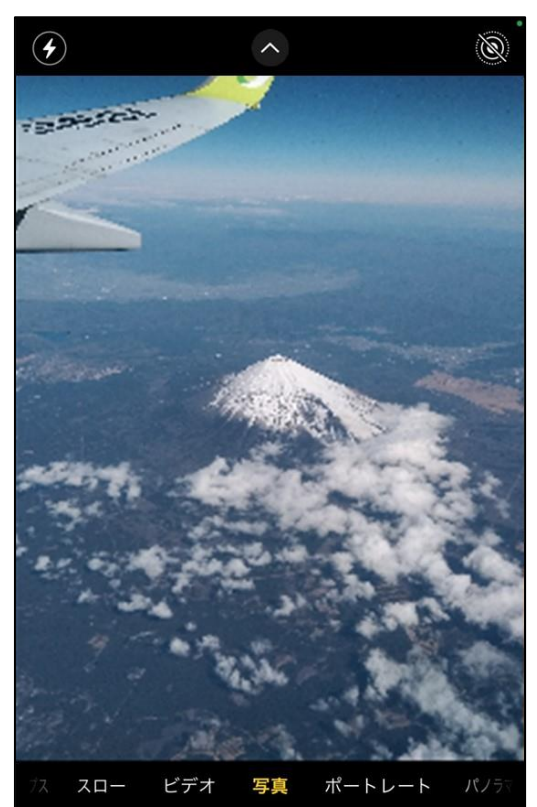

 $\mathbf{O}$ 

※音声では「写真およびビデ オビューア」と読み上げます

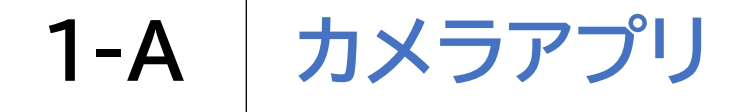

#### 撮影した写真やビデオのビューアでの写真閲覧方法について

2 「写真」と読みあげるまで右スワイプし、 3本指で左右にスワイプして写真を切り替えます

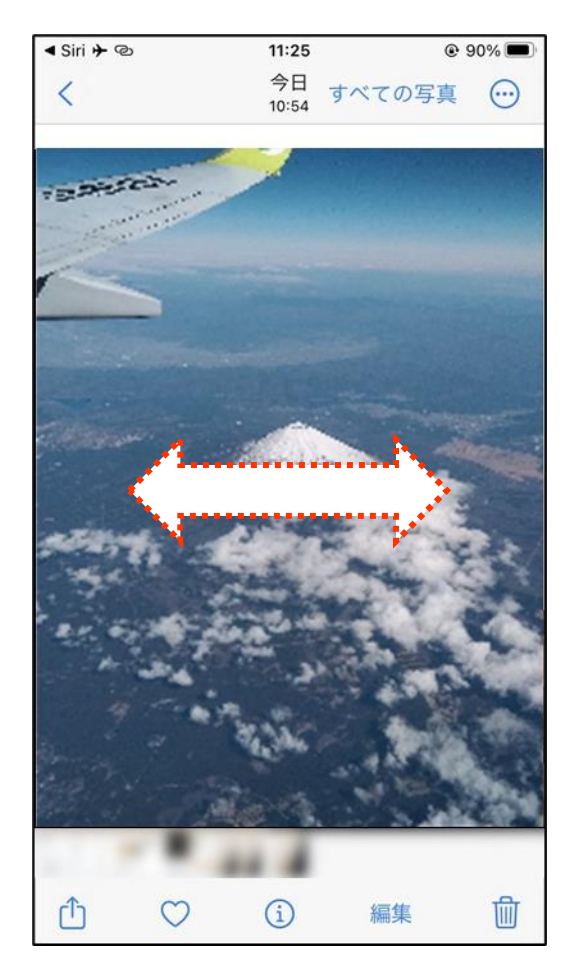

※「写真セレクタ」を選択して、上 下スワイプで写真を表示すること も可能ですが、数秒間操作しない と、画面左上の「戻る」ボタンに移 動してしまいます 連続して写真を切り替えるには 再度「写真セレクタ」を選択します

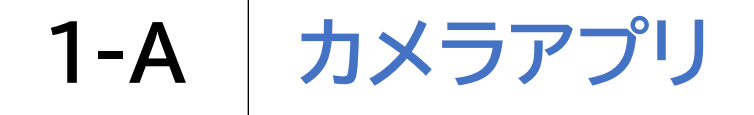

### 撮影した写真やビデオのビューアでの写真削除方法について

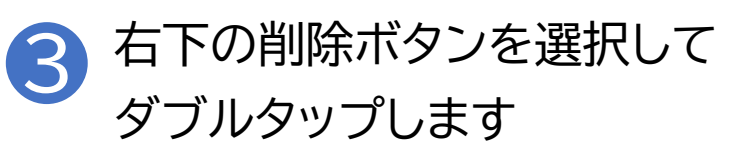

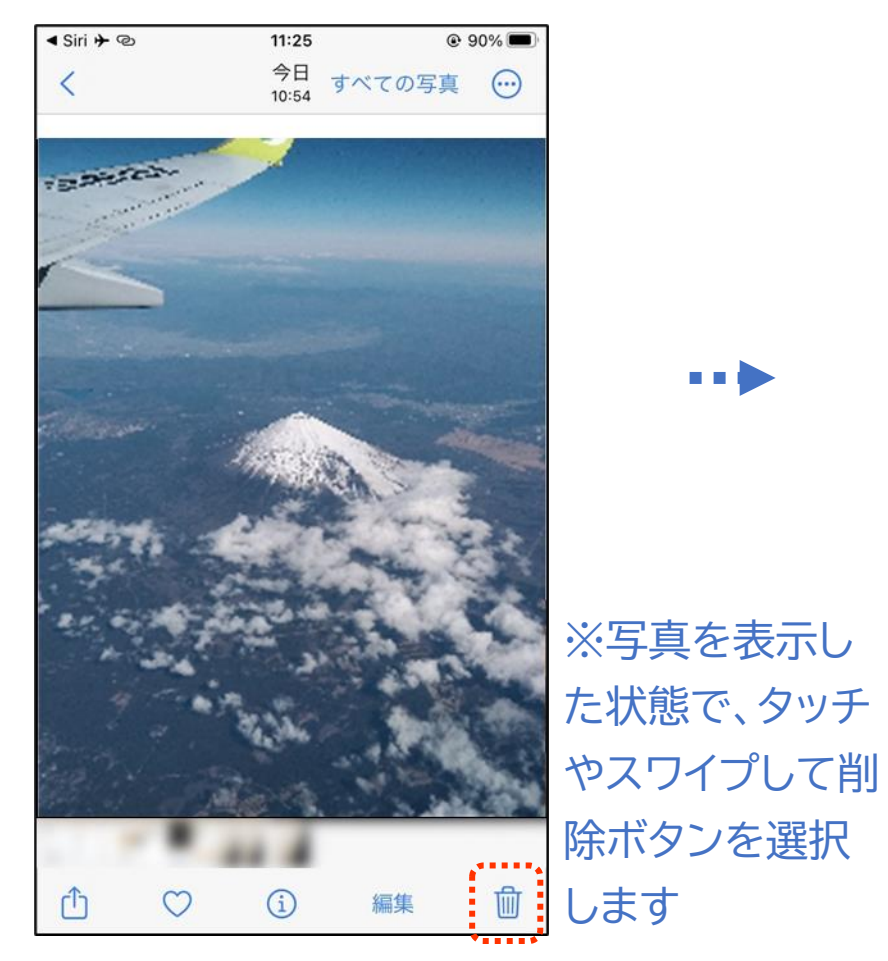

# ④「写真を削除」をダブルタップ します

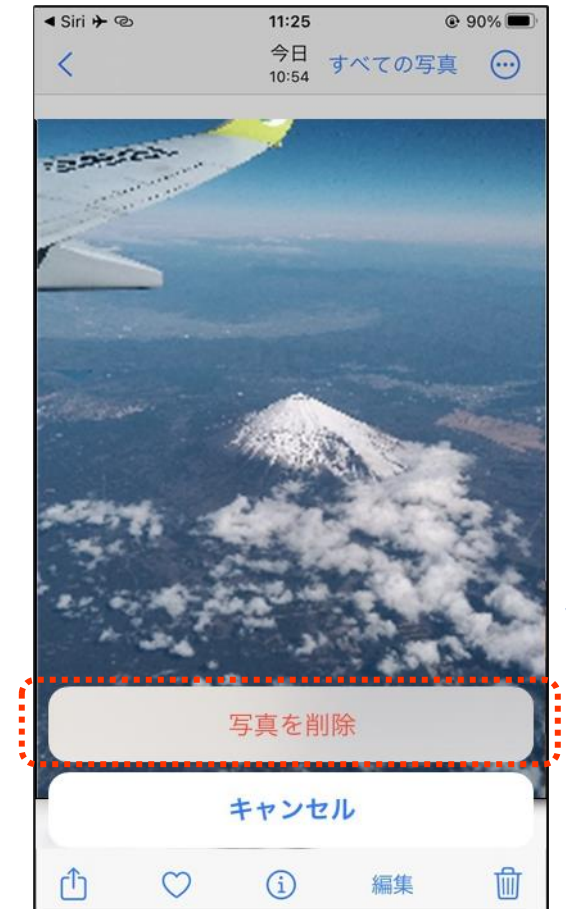

※写真アプ リからも操 作すること ができます

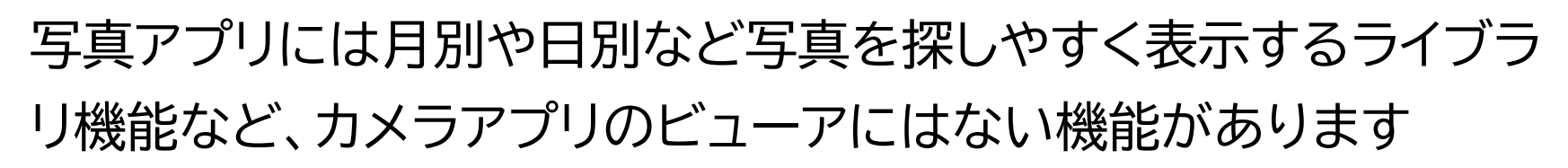

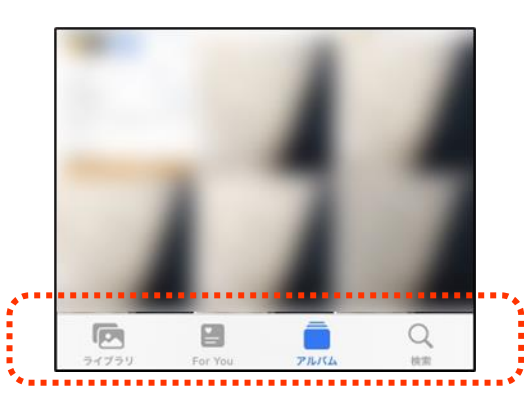

1-B

写真アプリ

カメラアプリの画面下部にタブバーと呼ばれる場所があり、 4つのボタンが並んでいます。タッチやスワイプでボタン をダブルタップするとそれぞれ対応したページが開きます。 左からライブラリ、For You、アルバム、検索の順で配置 されています。

g

| ①ライブラリ   | 年別や月別、日別、撮影した写真や動画の範囲を決めて絞り込んで探すこと<br>ができます。               |
|----------|------------------------------------------------------------|
| ②For You | これまでに撮影された写真やビデオの中からiPhoneが自動で作成したア<br>ルバムなどが表示されます。       |
| ③アルバム    | 最近の項目やダウンロードなどフォルダによって写真が管理されています。                         |
| ④検索      | 犬や猫、アイスクリームなどのキーワードを入れて検索すると保存された写<br>真内から該当する写真を表示してくれます。 |

※写真アプリやカメラアプリのビューア閲覧時に、タッチやスワイプで写真やビデオを 選択した際に読み上げるのは日付のみになります

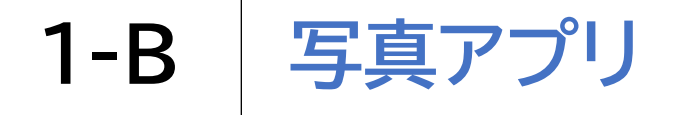

App Store

L

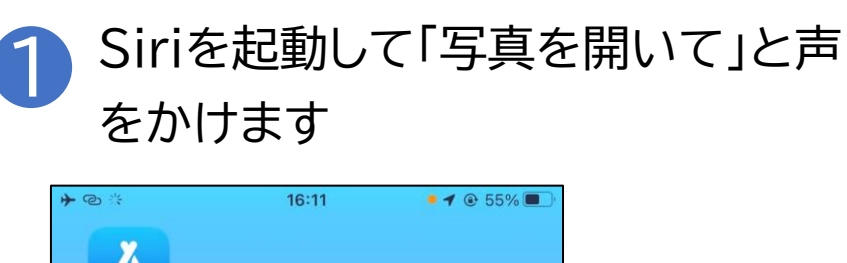

Л

※写真アプリはホーム画面から ジェスチャー操作でも開けます

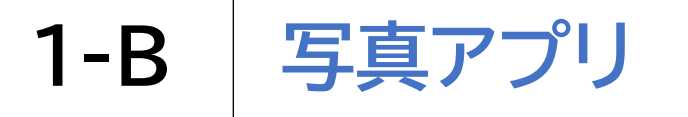

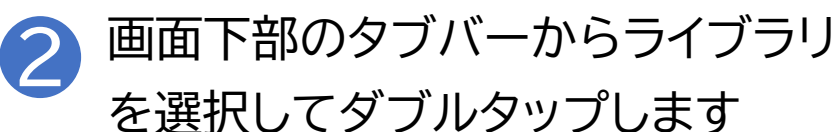

| n SIMなし 奈☆<br>十 | 11:43 | 100% 🔲 |
|-----------------|-------|--------|
| アルバム            | •     |        |
| マイアルバム          |       | すべて表示  |
|                 |       |        |
| -               |       |        |
| 最近の項目<br>38     |       |        |
|                 |       |        |
| 200             |       |        |
|                 |       |        |
| お気に入り<br>1      |       |        |
|                 |       | Q      |

※写真アプリ起動時は、 前回使用時に最後に開いて いたタブが表示されます

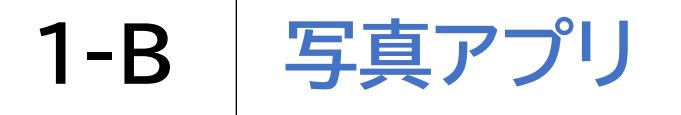

3 タブバーの少し上にある 「日付の範囲」を選択します

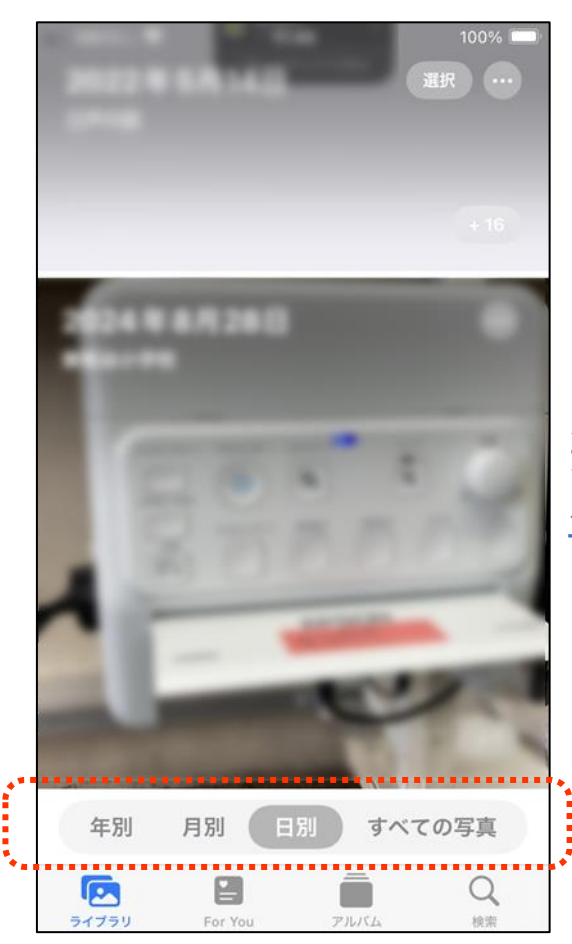

#### ※上下スワイプで 年別や月別を切り替えます

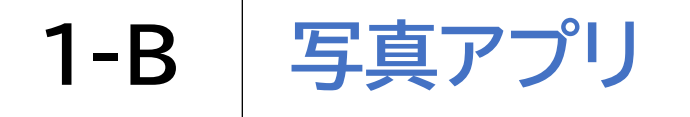

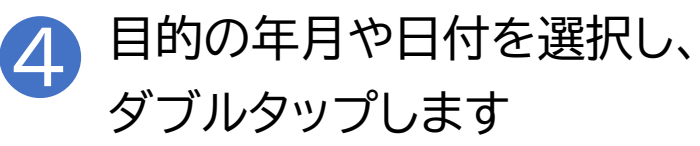

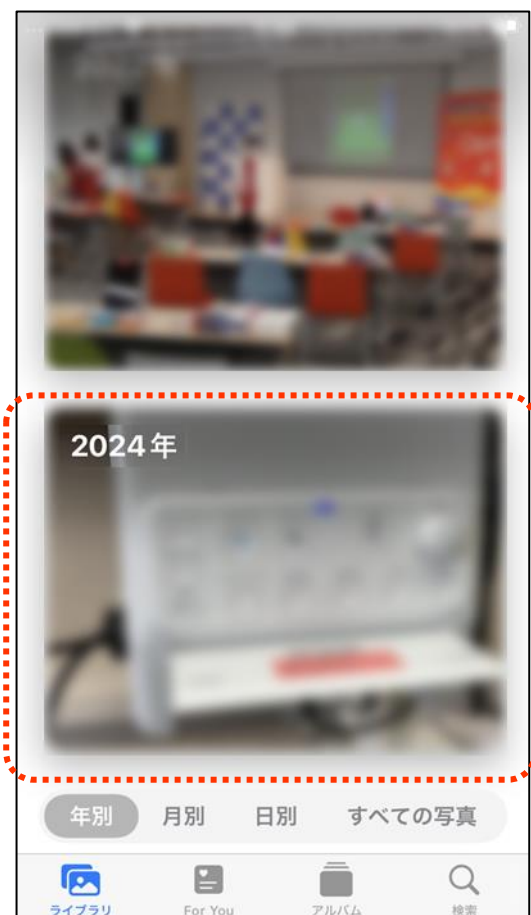

### ※年月や日付の後に見出しと 読む所では先に進めません 年月の後に写真やビデオと 読み上げるかの確認が必要です

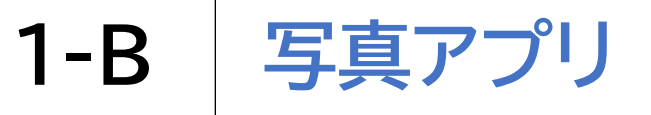

### ※この手順まで進むと、 カメラアプリのビューアでの 閲覧と同じ画面表示に なります

### 5 年、月、日と進み、最終的に選んだ 日付の写真が表示されます

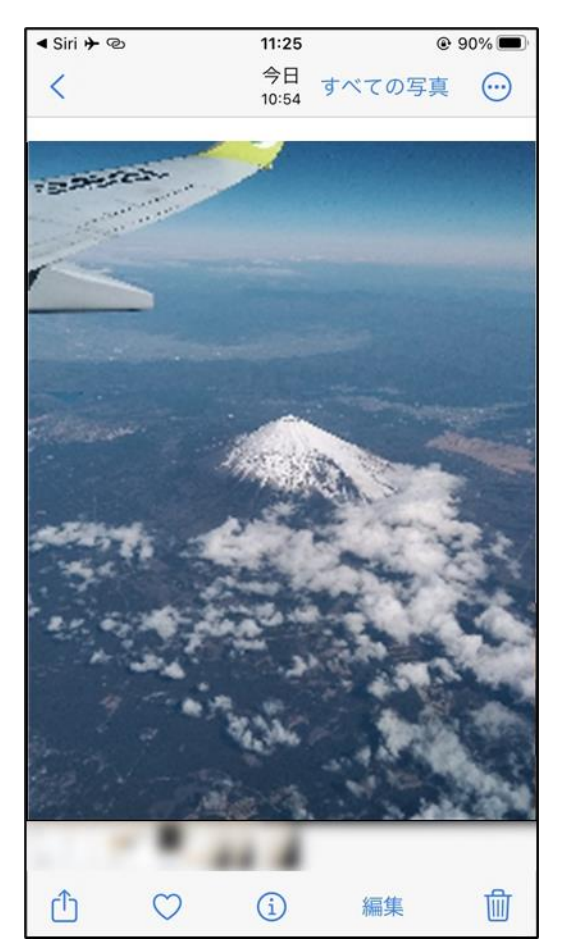

※ライブラリは 絞り込み機能ではないため、 選んだ日付よりも前後の写真 を表示することが可能です

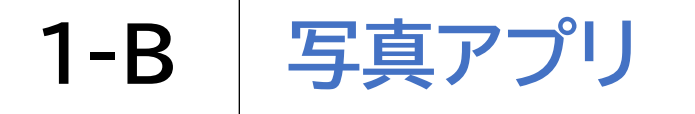

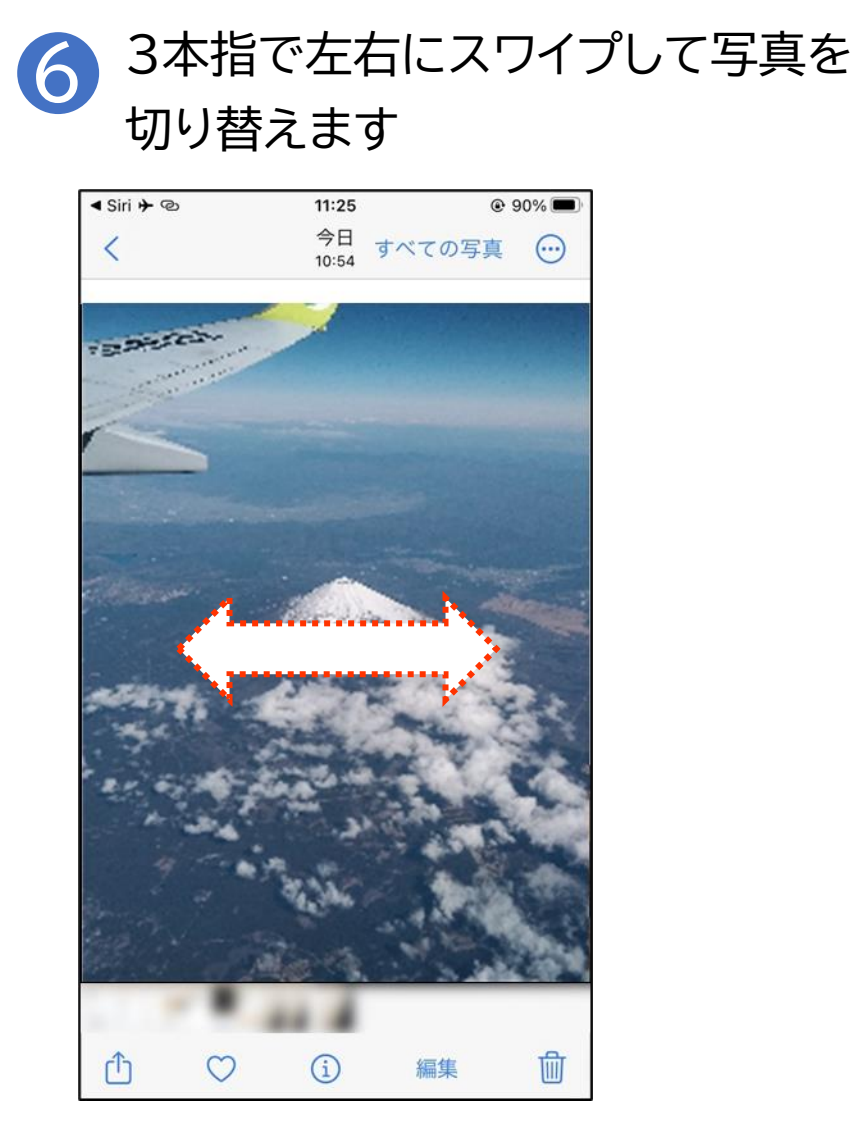

### **1-C** Seeing AI(シーイングエーアイ)

Seeing AI(シーイングエーアイ)についての説明です

| マーク | 概要                                                                                                    |
|-----|----------------------------------------------------------------------------------------------------|
|     | Seeing AI(シーイングエーアイ)とは、マイクロソフトが開発した無<br>料のアプリで、画面下部チャンネルを選択し、上下のスワイプで切り<br>替えることで多彩な機能を利用できます。<br>※ダブルタップや音量ボタンでの撮影はできません<br>※Siriでこのアプリを開く場合、アプリの正式名称を声に出しても<br>Siriが聞き取れず、アプリが開けないことがあるため、「エーアイを開<br>いて」など、言い方を工夫する必要があります |

※こちらのアプリは最初からiPhoneに搭載されているものではないため、 インストールする必要があります

### **1-C** | Seeing AI(シーイングエーアイ)

チャンネルを選択し、上下のスワイプで多彩な機能を利用できます

 アプリを開き、画面下部の チャンネルを選択します

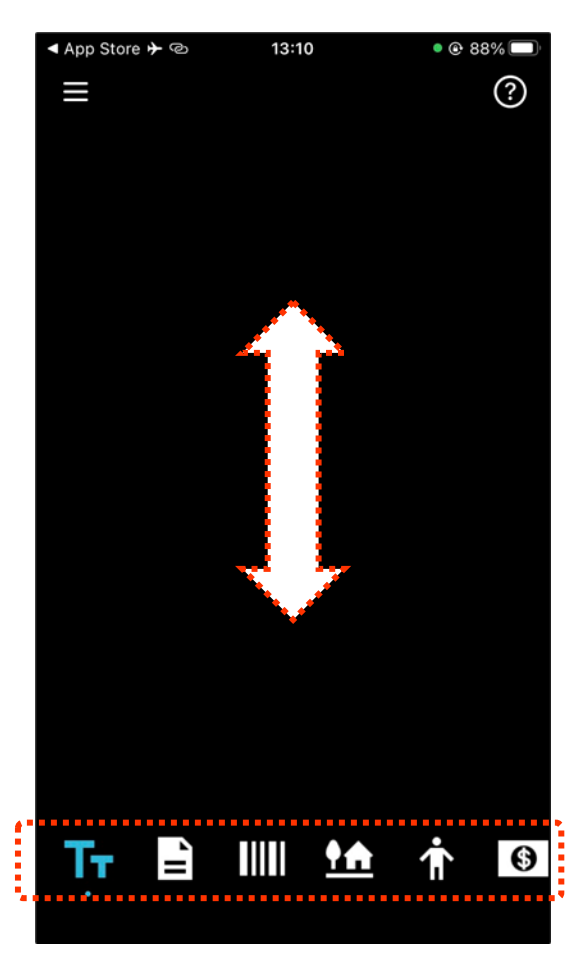

※上下スワイプで チャンネルを切り替えます

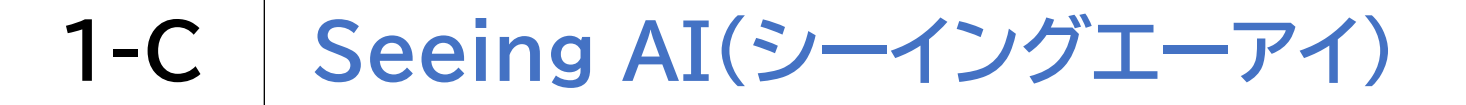

チャンネルを選択し、上下のスワイプで多彩な機能を利用できます

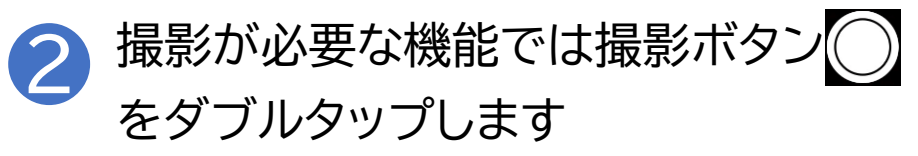

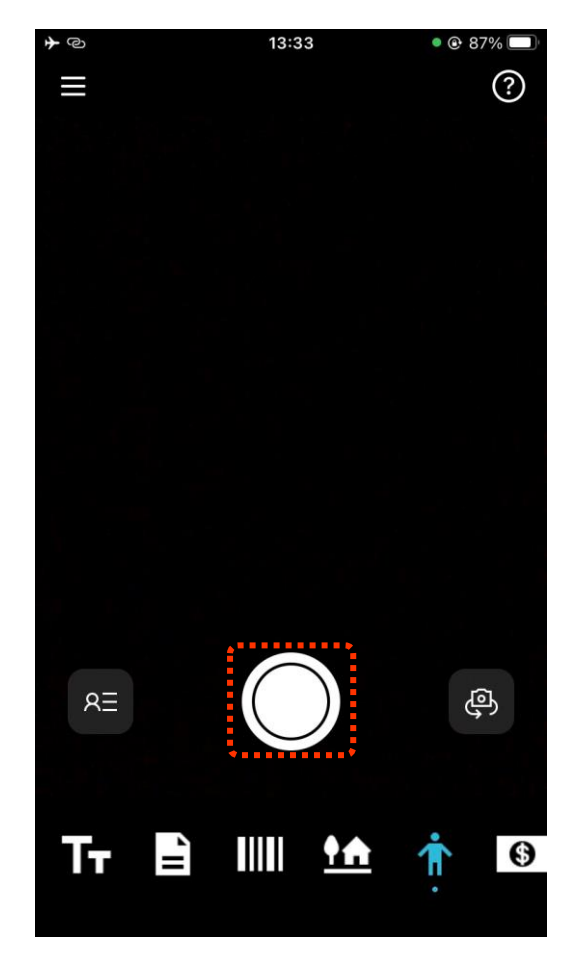

※撮影ボタン以外の箇所の ダブルタップや音量ボタン での撮影はできません

### **1-C** Seeing AI(シーイングエーアイ)

| 各チャンネルの機能は以下の通りです     |                                                       | ※カメラの撮影時は画面内の撮影<br>ボタンしか利用できません        |  |
|-----------------------|-------------------------------------------------------|----------------------------------------|--|
| ①短いテキスト <b>「</b>      | 読んでほしい対象にカメラを向けると読み上げます。<br>撮影の必要がなく封筒の宛名などを読むのに便利です。 |                                        |  |
| ②ドキュメント               | 書類など長めの文章を読むのに<br>撮影対象がカメラ内にすべて入                      | こ適しています。<br>ると自動で撮影されます。               |  |
| ③製品                   | カメラを向けた商品のバーコー<br>※すべての商品を読み上げるれ                      | ドを読み上げる機能です。<br>りけではありません。             |  |
| <ul><li>④人物</li></ul> | カメラを向けるとカメラに映る。<br>す。カメラで撮影するとだいたい                    | 人物とのだいたいの距離を教えてくれま<br>いの年齢や恰好を教えてくれます。 |  |
| ⑤通貨 🚯                 | カメラを向けると紙幣の認識を                                        | して教えてくれます。                             |  |
| ⑥シーンプレビュー 🏠           | カメラで撮影するとカメラに映                                        | った家具などを教えてくれます。                        |  |
| ⑦色 😚                  | カメラを向けるとカメラに映っフ                                       | た色を教えてくれます。                            |  |
| 8ライト                  | 周りの明るさを音の高低で教え                                        | てくれます。                                 |  |

# 1-D Sullivan+(サリバンプラス)

### Sullivan+(サリバンプラス)についての説明です

| マーク | 概要                                                                                                    |
|-----|----------------------------------------------------------------------------------------------------|
|     | Sullivan+(サリバンプラス)は、文字認識を得意とする視覚障害者<br>向けカメラ読み取りアプリです。<br>機能としては「AI(エーアイ)モード」「文字認識」「顔認識」「イメージ<br>描写」「色認識」「光の明るさ」「拡大鏡」といった種類があります。<br>※AIモードは、カメラで写した内容が物体なのか、文字なのか、色な<br>のかといった情報をすべて自動で認識し内容をVoiceOverで読み<br>上げます |

※こちらのアプリは最初からiPhoneに搭載されているものではないため、 インストールする必要があります

### 1-D Sullivan+(サリバンプラス)

表示モードを選択し、撮影してアプリに読み上げさせることができます

1 アプリを開き、画面左下の三角マークを ダブルタップします

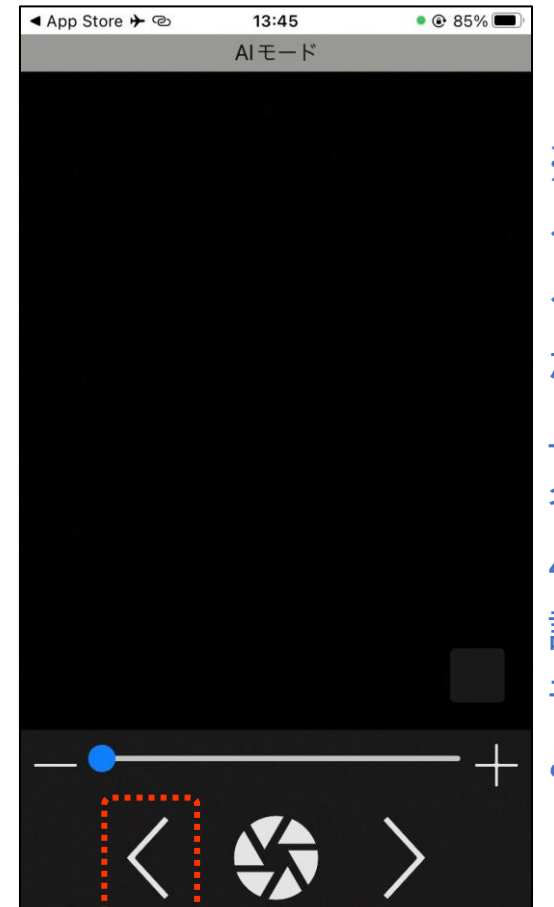

※基本操作は、画面の下側中央にある「キャプチャー」をダブルタップするか、本体側面の音量アップ・ダウンボタンで撮影すると認識結果を読み上げます 名刺のような小さな紙から書面のA4サイズまで高精度に認識できます設定により、アプリを開いた直後のモードを優先的に「文字認識」にすることができます

#### Sullivan+(サリバンプラス) **1-D**

### チャンネルを選択し、上下のスワイプで多彩な機能を利用できます

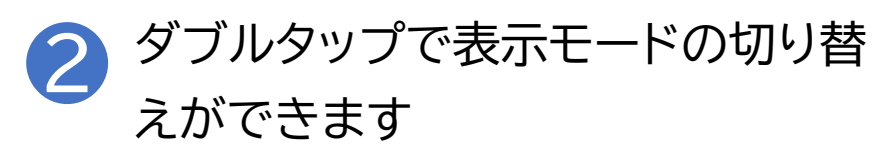

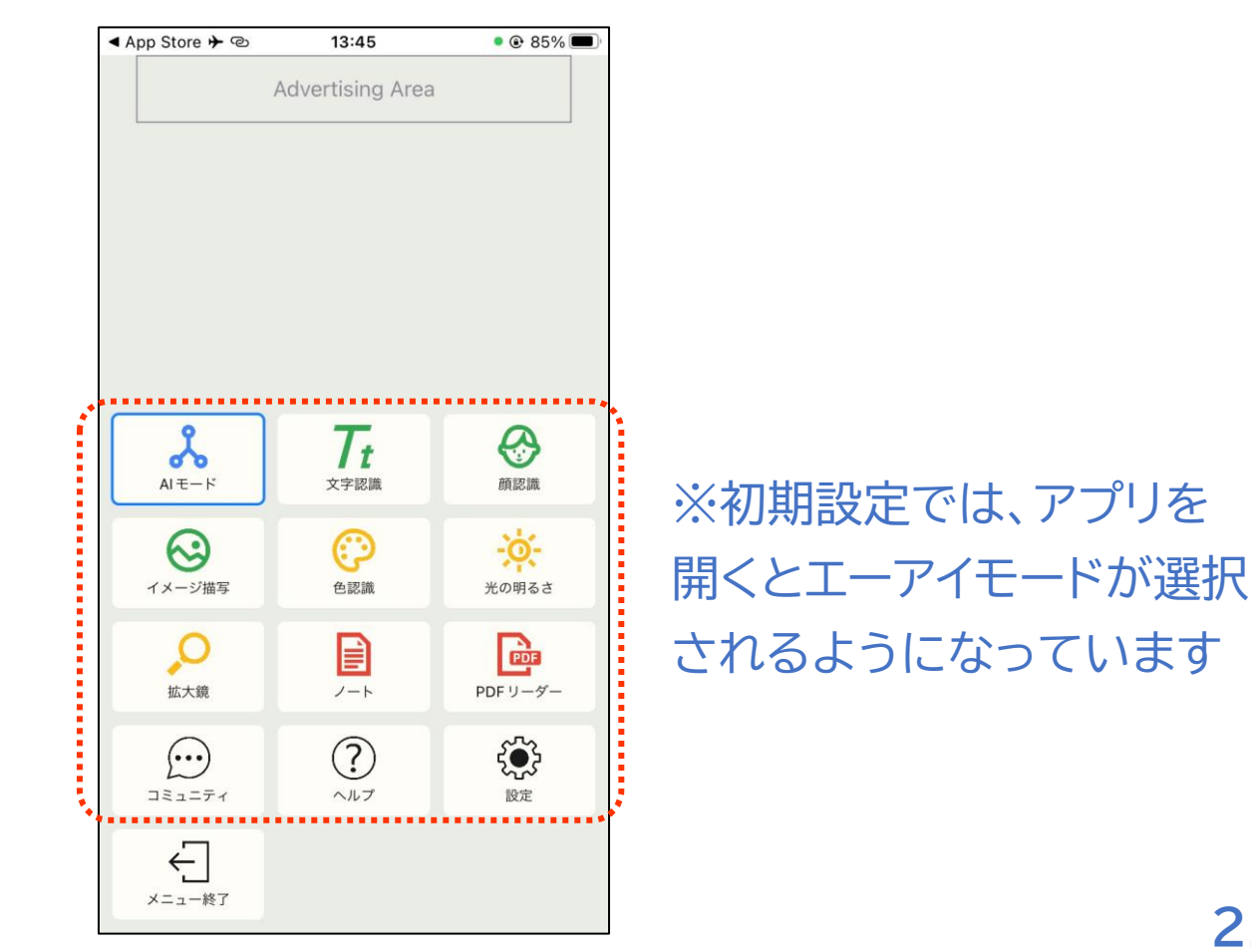

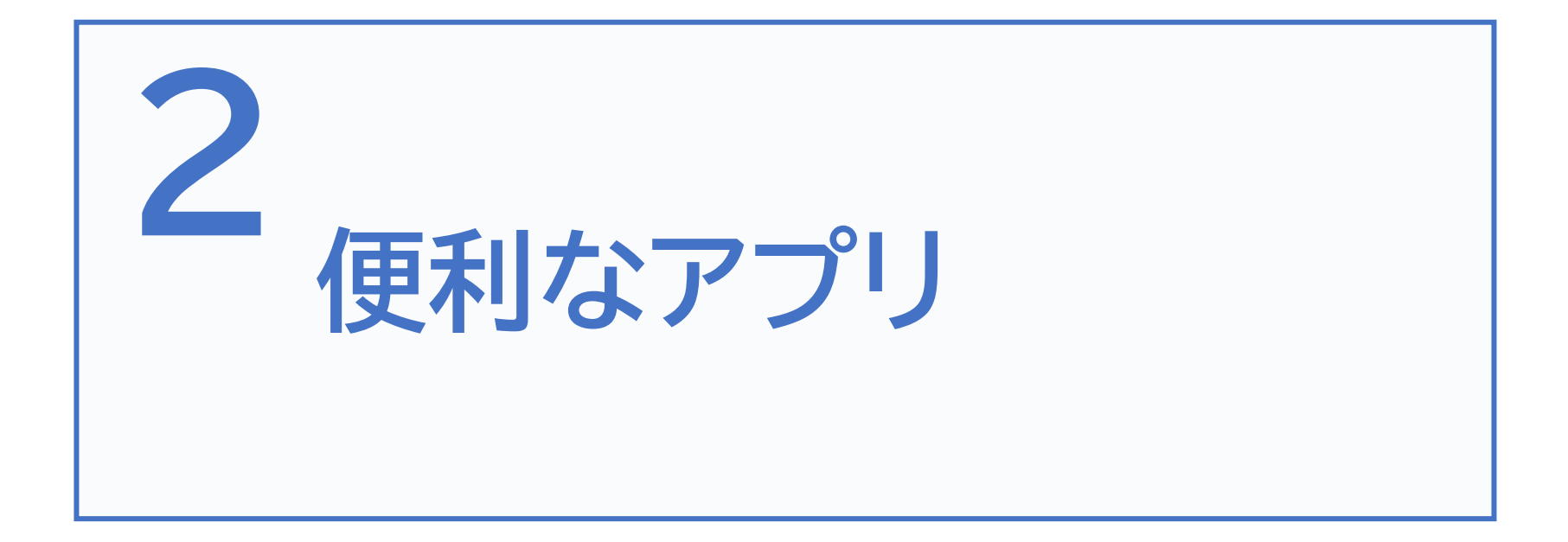

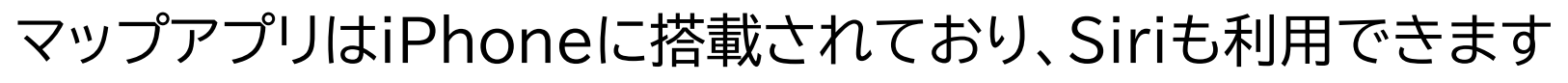

Siriで「〇〇までの経路を調べて」 と声をかけます

2-A

マップ

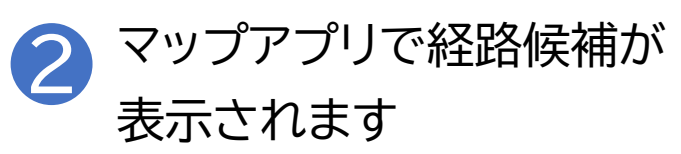

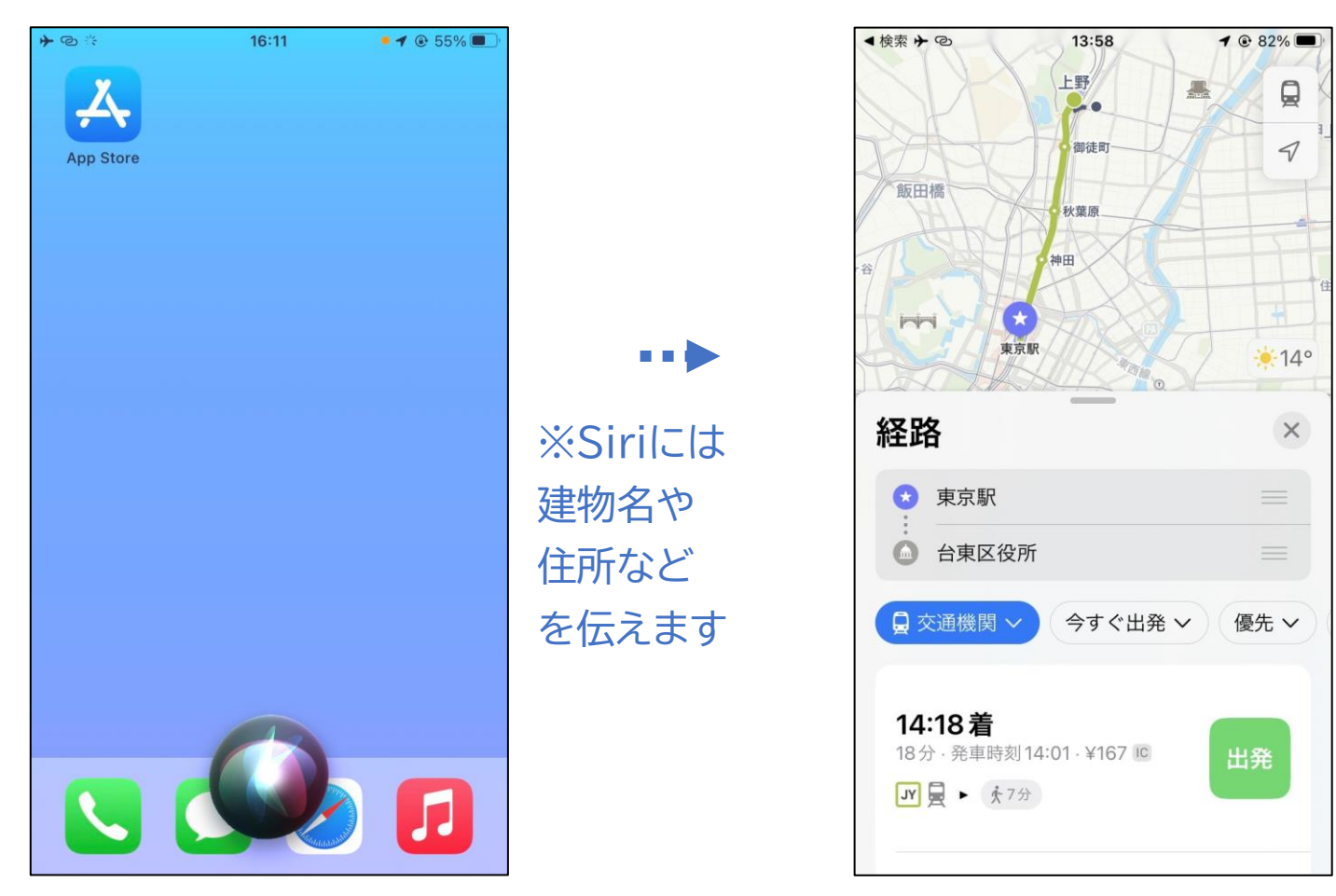

マップアプリはiPhoneに搭載されており、Siriも利用できます

2-A

マップ

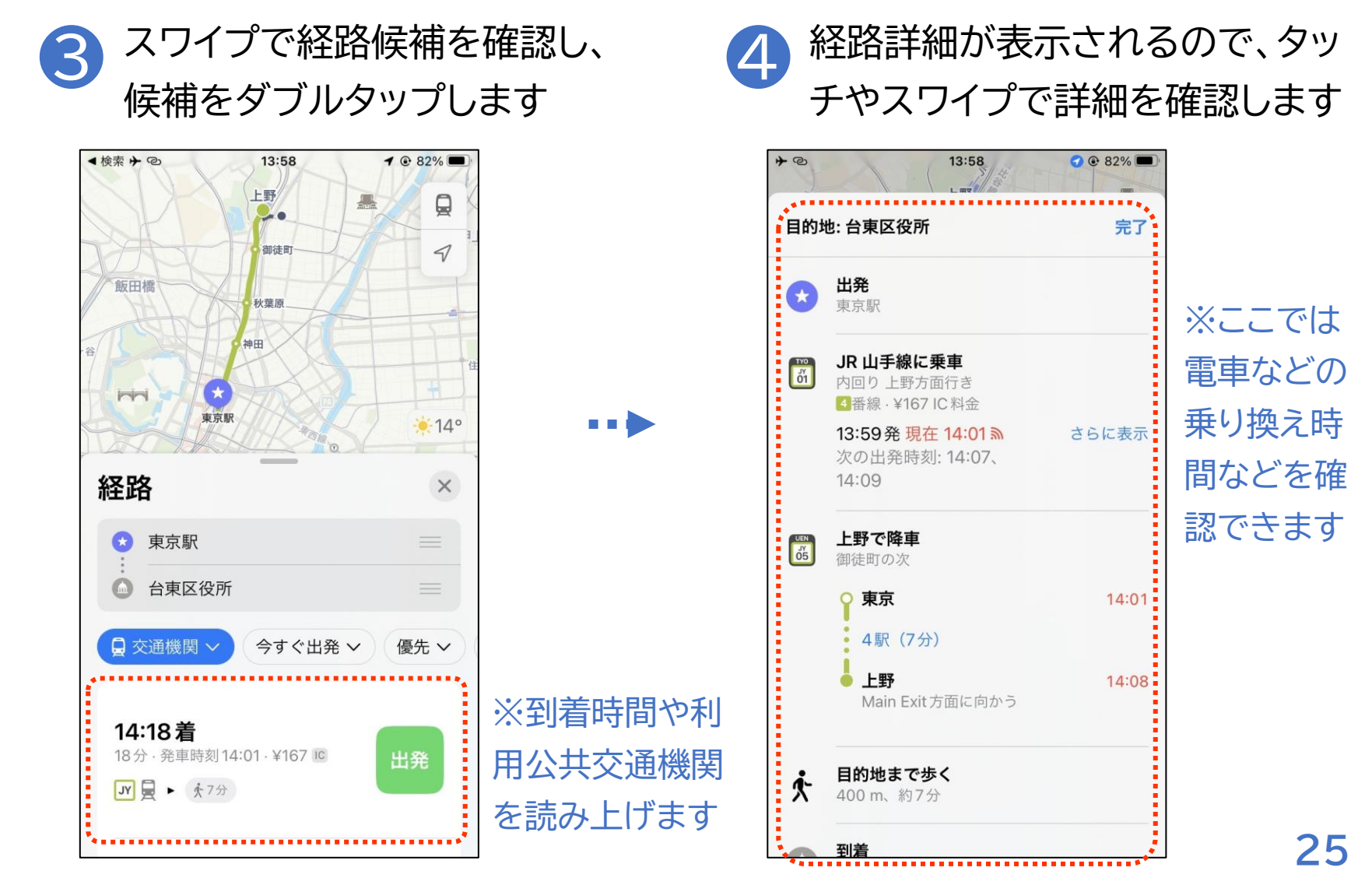

### マップアプリはiPhoneに搭載されており、Siriも利用できます

マップ

2-A

5 画面右上の完了ボタンをダブルタッ プすると、再度経路一覧に戻れます

| + @      | 13:58<br>L my                                            | <ul> <li>✓ ● 82% ■</li> </ul> |
|----------|----------------------------------------------------------|-------------------------------|
| 目的均      | 也: 台東区役所                                                 | 完了                            |
|          | <b>出発</b><br>東京駅                                         |                               |
| JY<br>OT | <b>JR 山手線に乗車</b><br>内回り 上野方面行き<br><b>4</b> 番線・¥167 IC 料金 |                               |
|          | <b>13:59発 現在 14:01 》</b><br>次の出発時刻: 14:07、<br>14:09      | さらに表示                         |
| JY<br>05 | <b>上野で降車</b><br>御徒町の次                                    |                               |
|          | <ul> <li>▶ 東京</li> <li>▲ 駅(7分)</li> </ul>                | 14:01                         |
|          | L野<br>Main Exit方面に向かう                                    | 14:08                         |
| ķ        | <b>目的地まで歩く</b><br>400 m、約7分                              |                               |
|          | 지는                                                       |                               |

※ナビを起動したい場合は、選択 したい経路候補から右スワイプで ーつ進んだ出発ボタンをダブル タップします 徒歩のみのルートの場合は、経路 候補を選んでダブルタップした直 後にナビが開始します

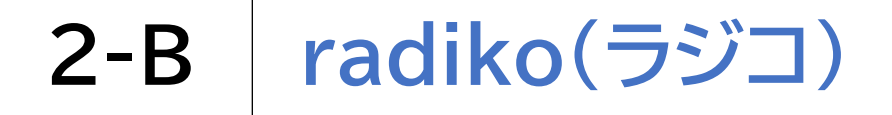

### radikoはiPhoneでラジオ放送を楽しむことができるアプリです

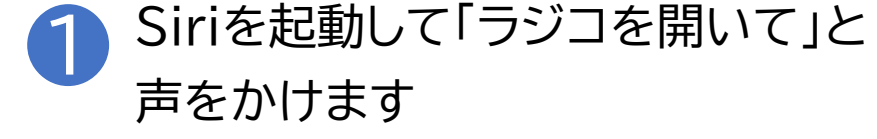

※こちらのアプリは最初から iPhoneに搭載されている ものではないため、 インストールする必要があります

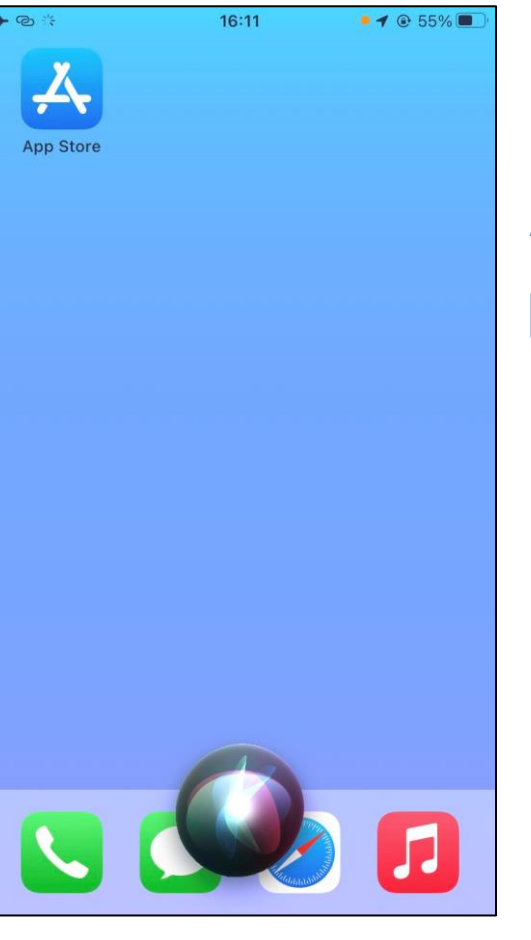

※ホーム画面から ジェスチャー操作でも 開けます

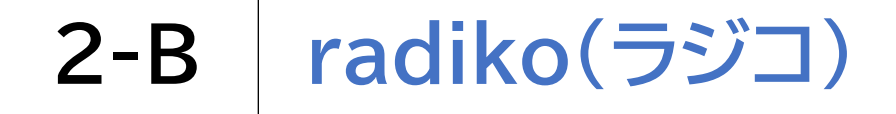

radikoはiPhoneでラジオ放送を楽しむことができるアプリです

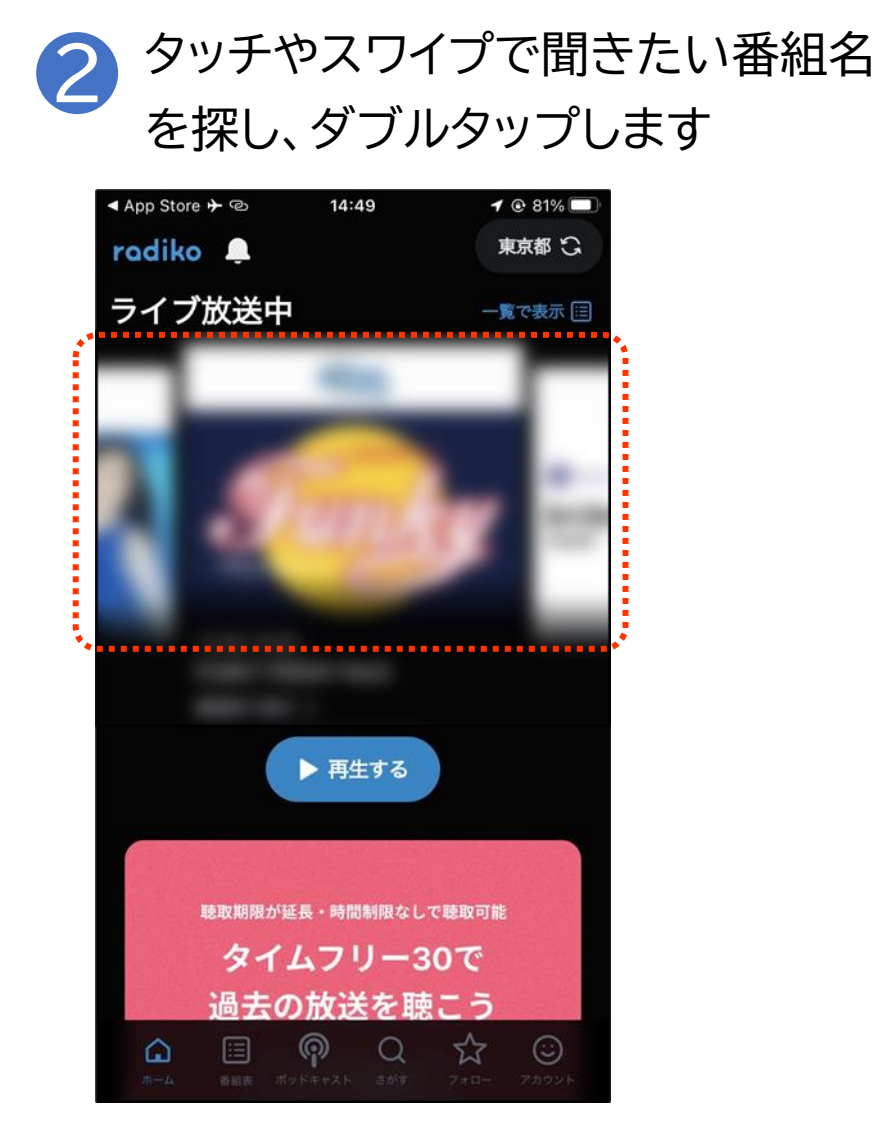

# 2-B radiko(ラジコ)

### radikoはiPhoneでラジオ放送を楽しむことができるアプリです

3

再生ボタンをダブルタップすると

※一部、左右のスワイプだけでは 移動できない箇所があるため、 ローターをコンテナに切り替えて 上下のスワイプを利用すると 便利です

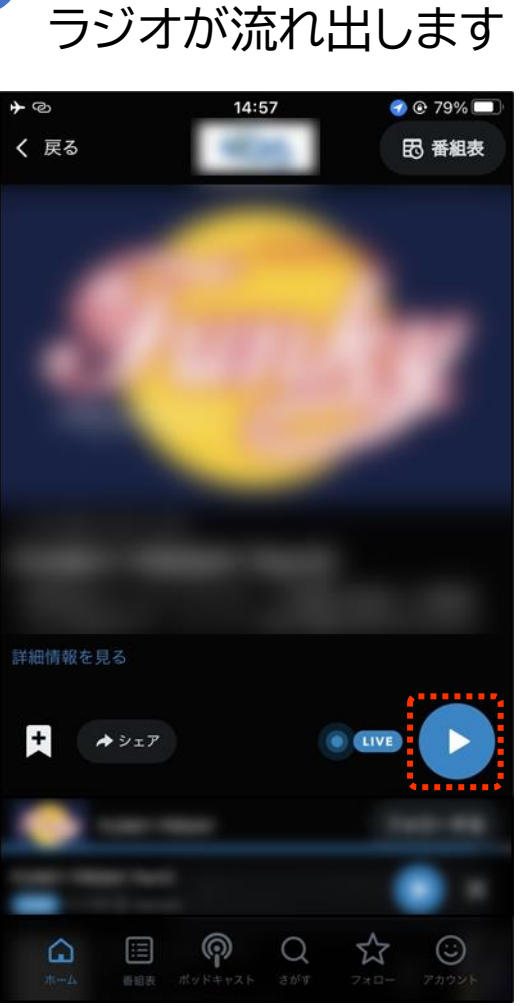

#### ※再生を停止したい場合は 2本指でダブルタップします

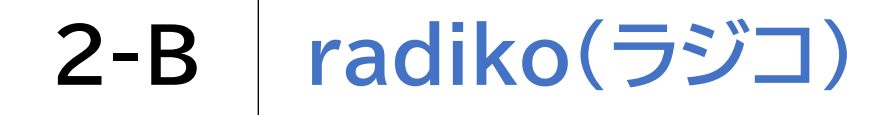

### radikoはiPhoneでラジオ放送を楽しむことができるアプリです

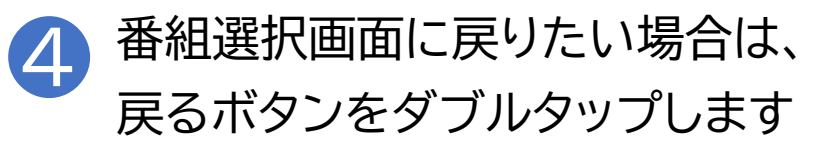

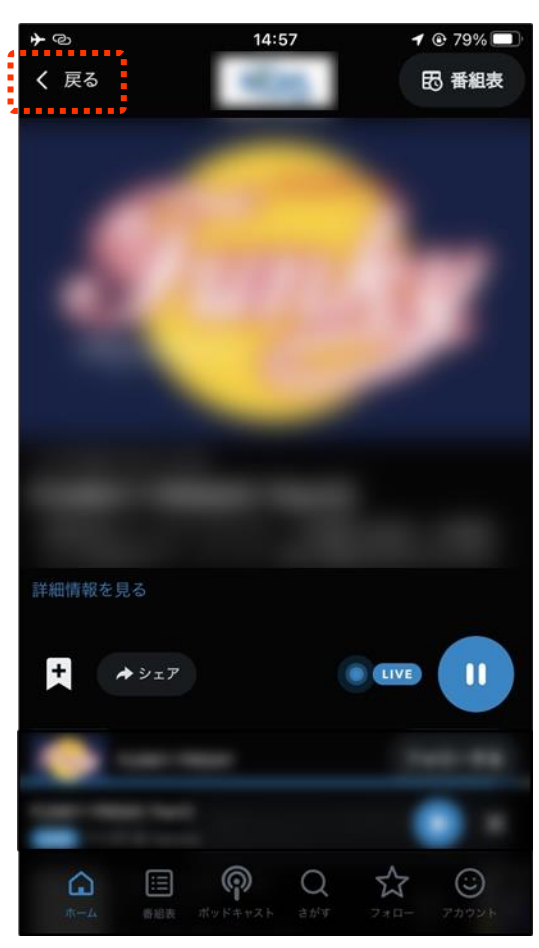

# **2-C Podcast**(ポッドキャスト)

Podcastはラジオ番組の録音放送などを聞くことができます

1 Siriを起動して「Podcastを開い て」と声をかけます 2 タッチやスワイプで聞きたい番組 名を探し、ダブルタップします

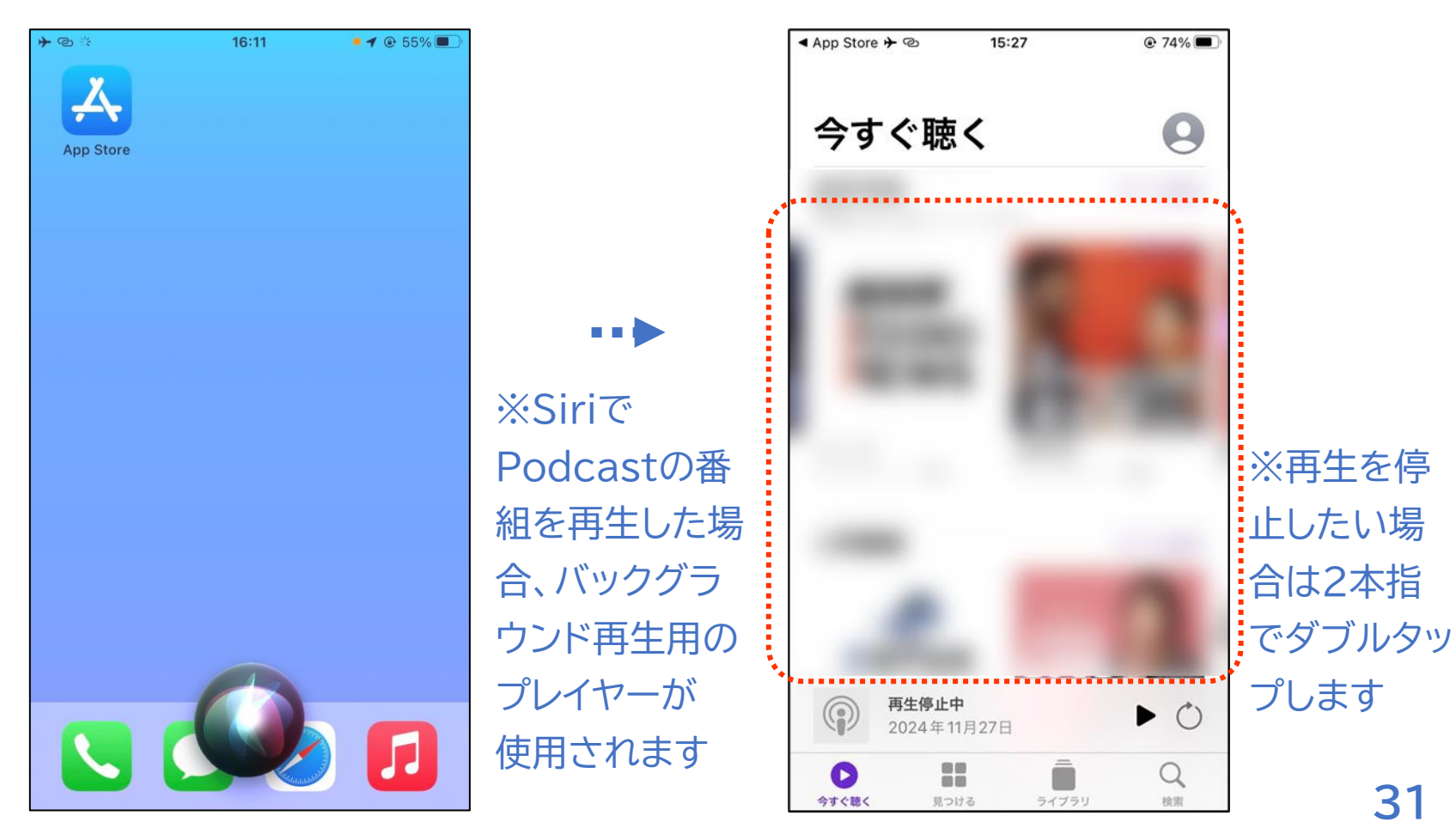

# **2-C Podcast**(ポッドキャスト)

Podcastはラジオ番組の録音放送などを聞くことができます

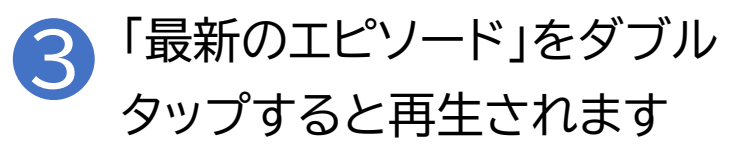

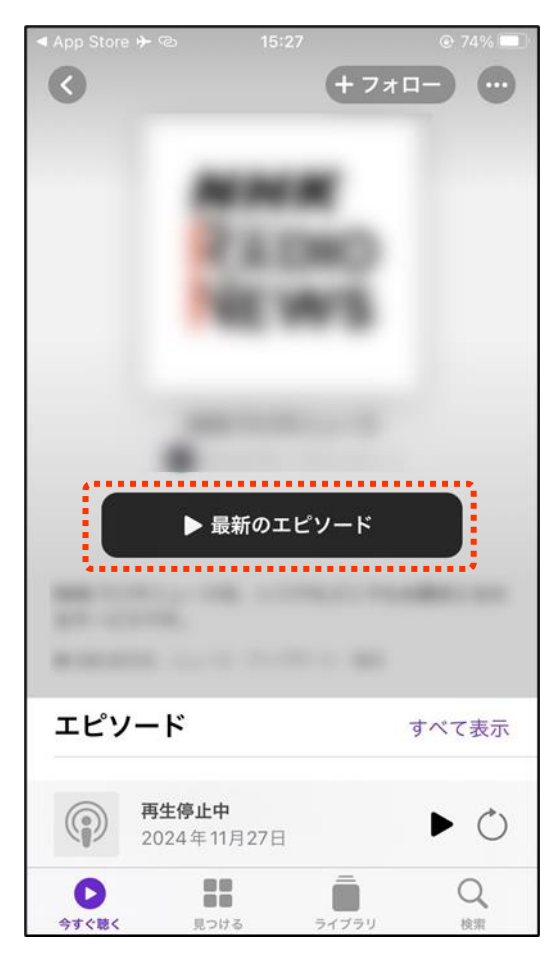

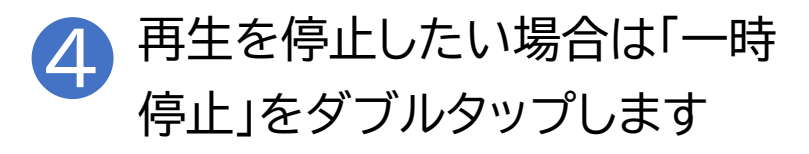

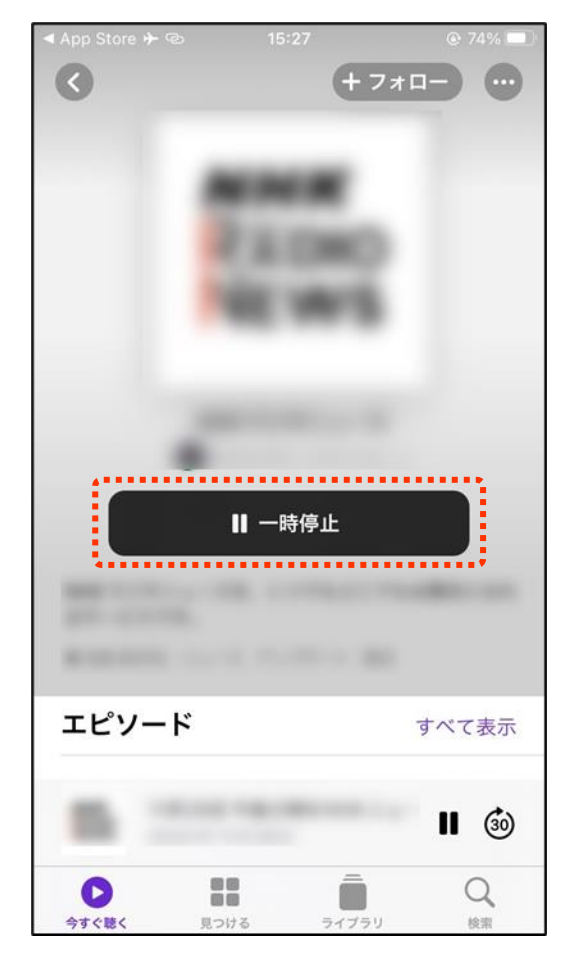

### **2-C Podcast**(ポッドキャスト)

Podcastはラジオ番組の録音放送などを聞くことができます

5 完全に終了するには、開いているアプリを一覧で 見ることができる状態にしてから終了します

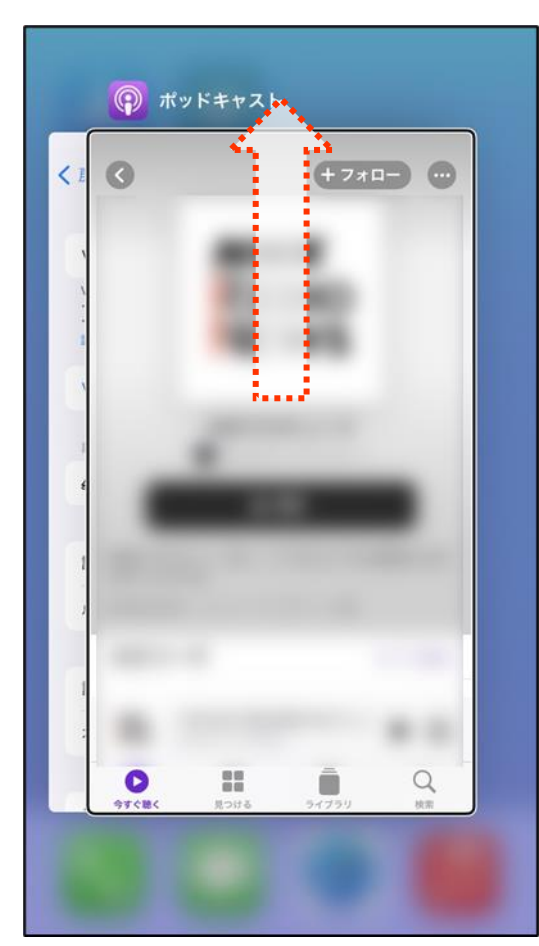

※ホームボタンを押すことでバック グラウンド再生用のプレイヤーを画 面から隠して再生や停止を行うこ とが可能ですが、プレイヤーが動い ていたことを忘れて、ふとしたタイ ミングで再生されてしまう場合があ るため注意が必要です Podcastアプリを1度起動して、 開いているアプリを一覧で見ること ができる状態にしてから終了すれ ばこういったことは起こりません

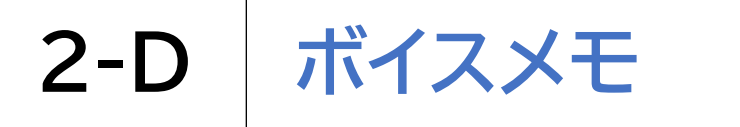

### ボイスメモはICレコーダーのように録音や再生が可能です

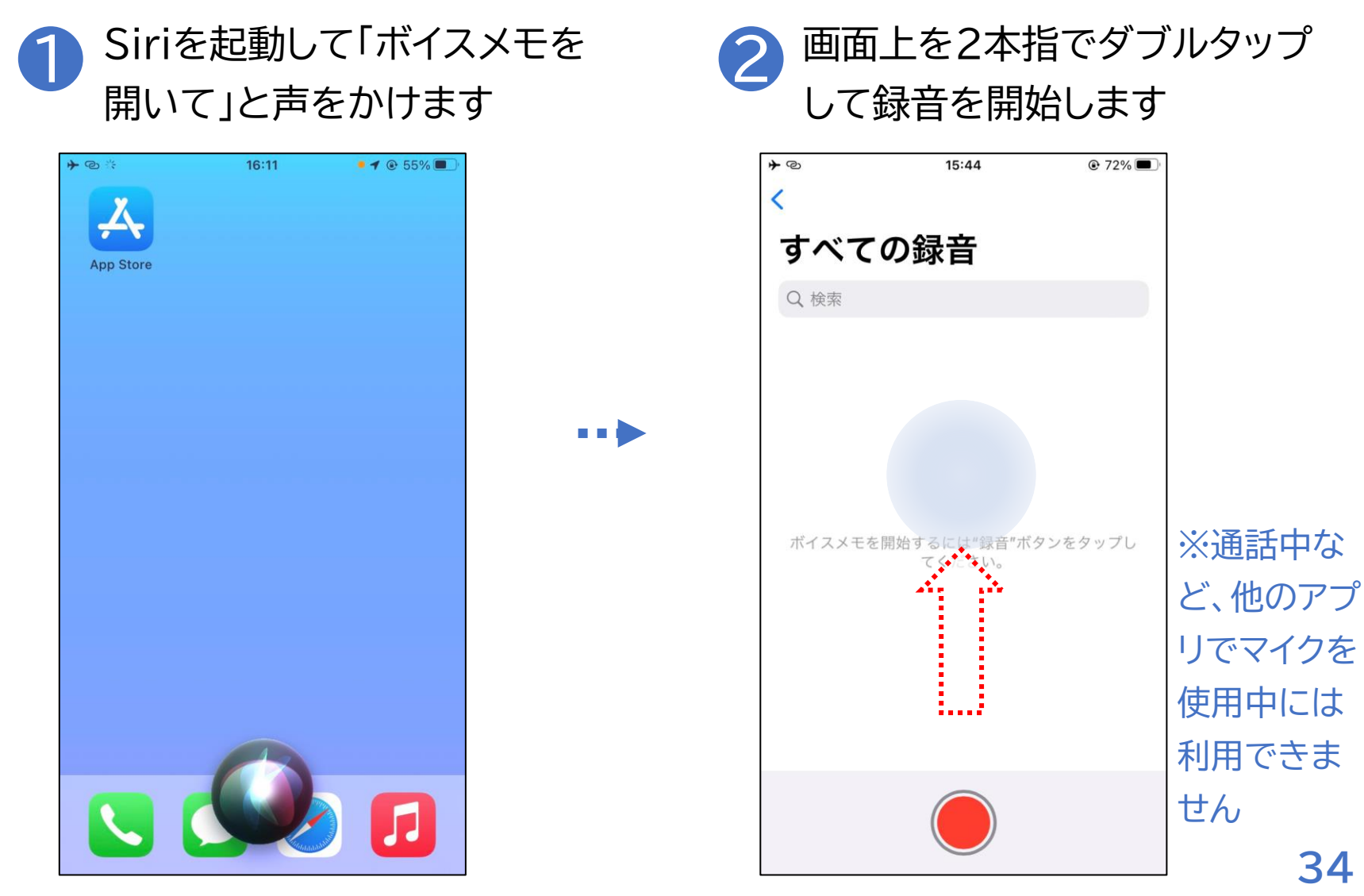

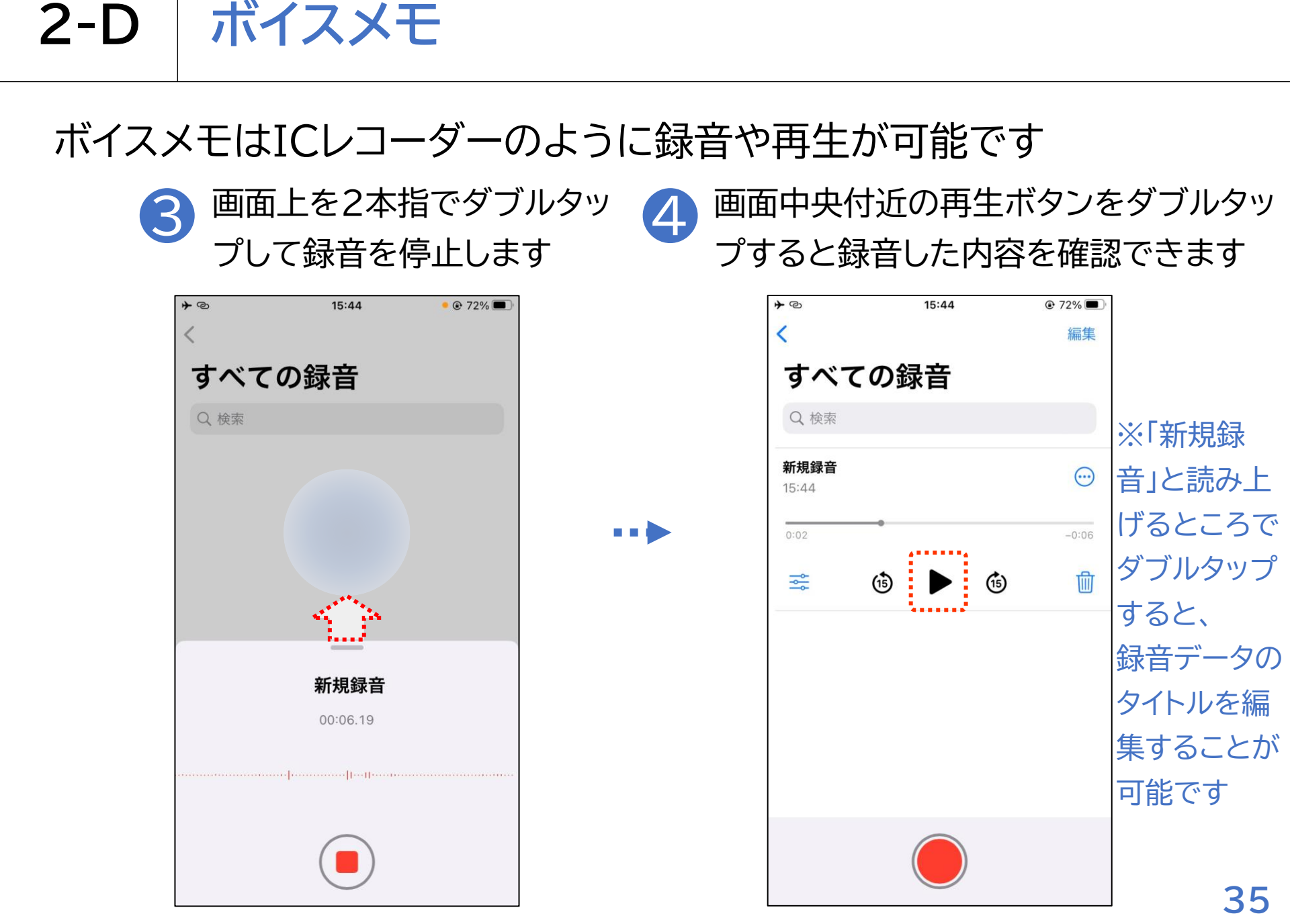

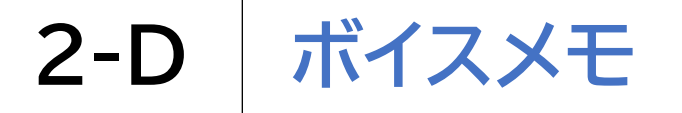

### ボイスメモの再生は以下の方法で行います

) Siriを起動して「ボイスメモ を開いて」と声をかけます

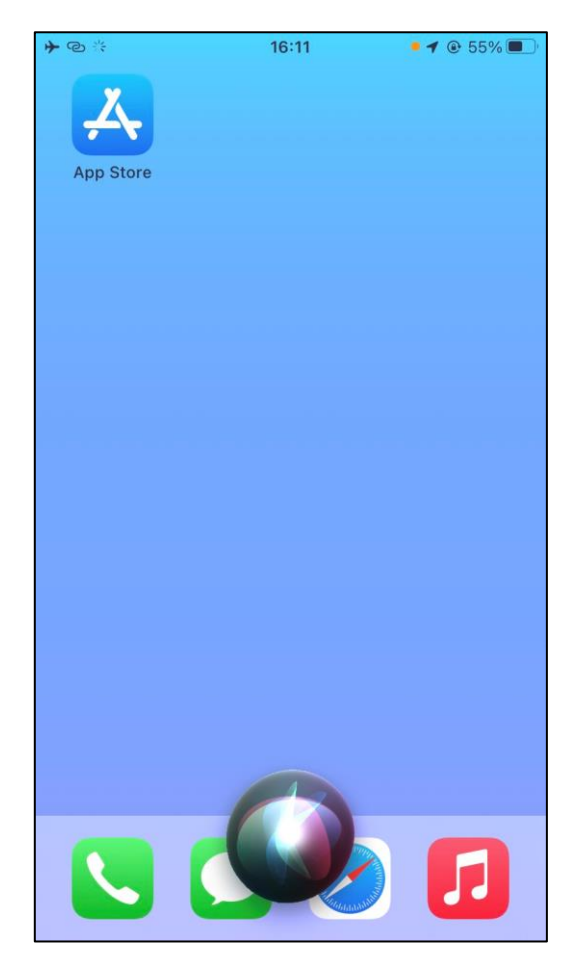

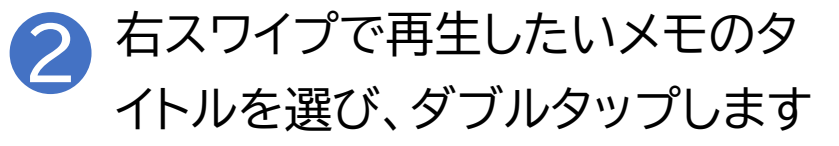

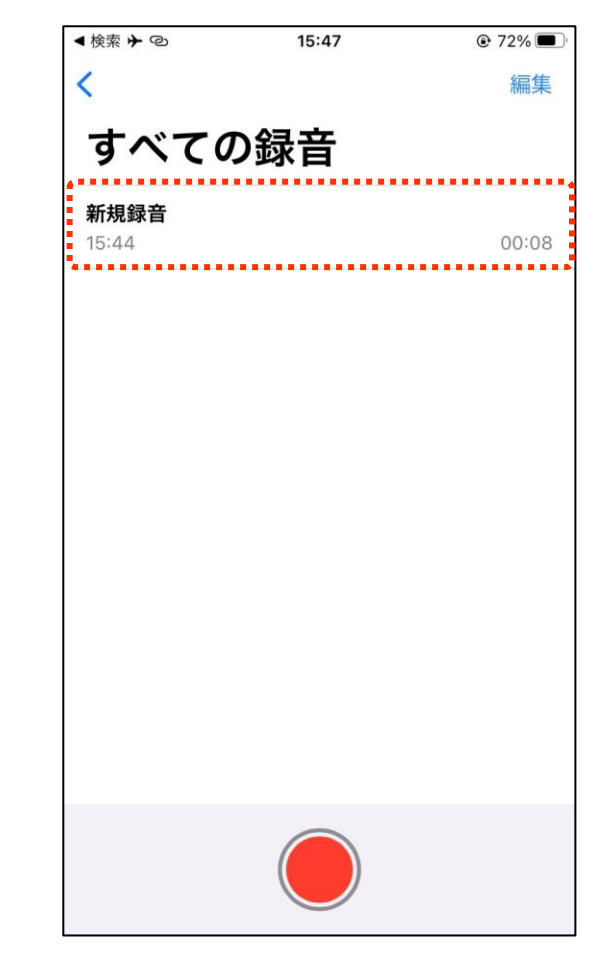

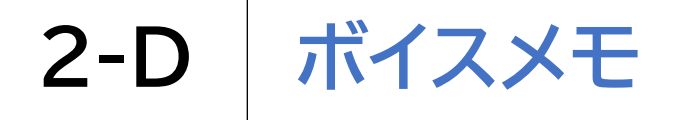

### ボイスメモの再生は以下の方法で行います

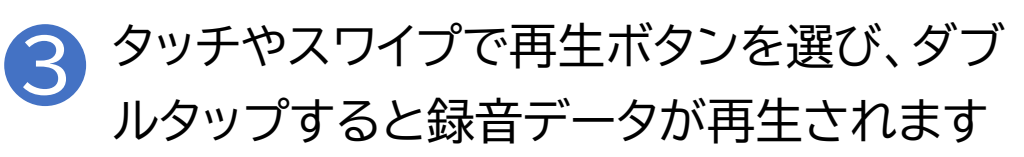

| ▲検索 ┣ @              | 15:47 | 72%        |
|----------------------|-------|------------|
| <                    |       | 編集         |
| すべて                  | ての録音  |            |
| <b>新規録音</b><br>15:44 |       | $\odot$    |
| 0:00                 |       | -0:08      |
|                      | 6 🕨   | <b>(1)</b> |
|                      |       |            |
|                      |       |            |
|                      |       |            |
|                      |       |            |
|                      |       |            |
|                      |       |            |
|                      |       |            |
|                      |       |            |
|                      |       |            |

※ボイスメモではメモ一覧 や各メモの再生ページを 表示していても、2本指で ダブルタップすると新規録 音が開始されますので注 意が必要です

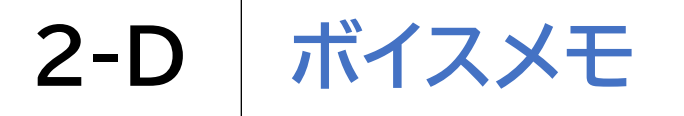

#### ボイスメモの削除は以下の方法で行います

) Siriを起動して「ボイスメモ を開いて」と声をかけます

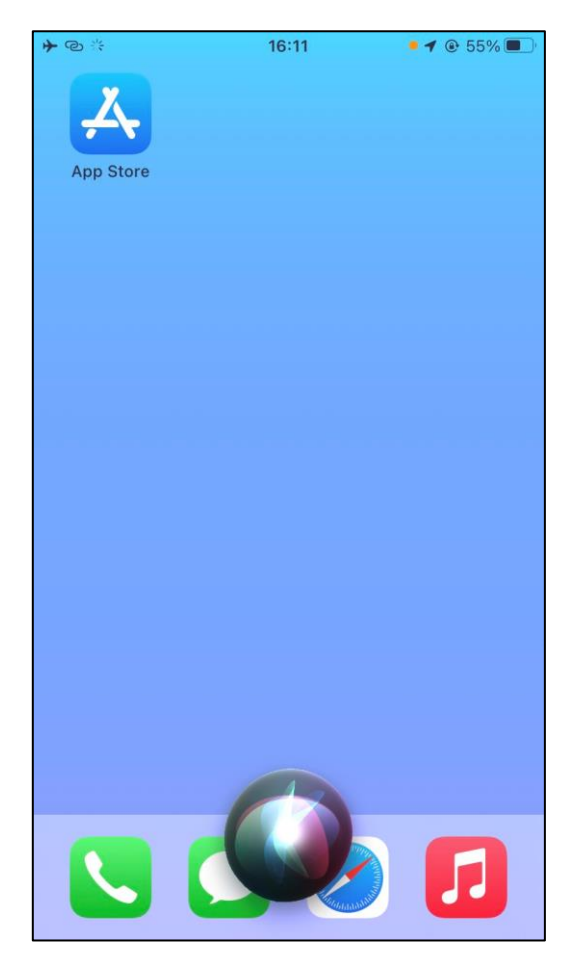

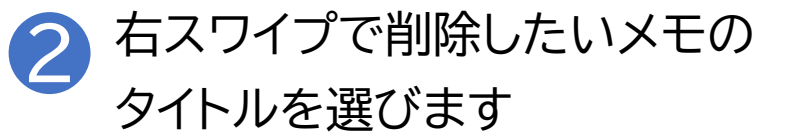

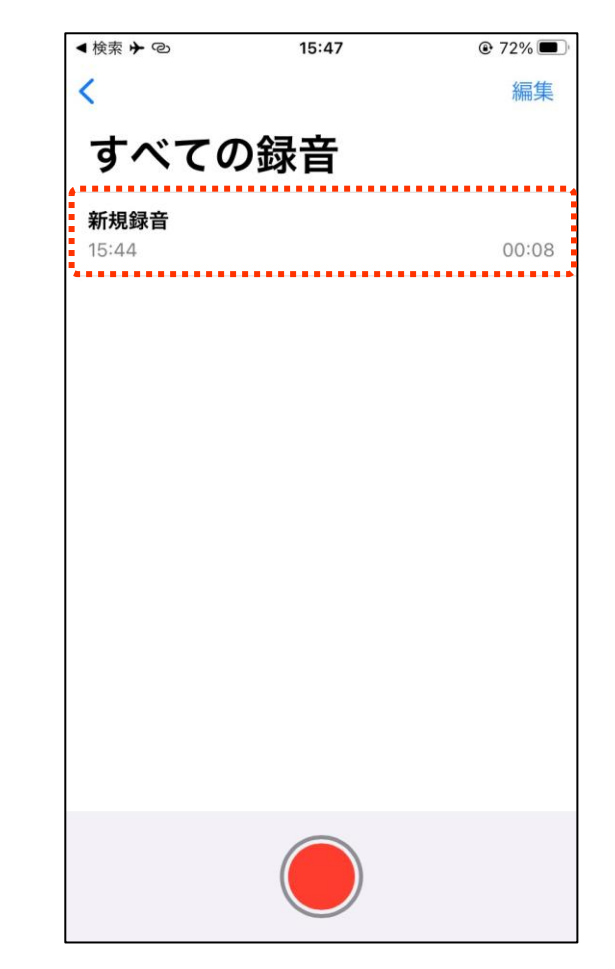

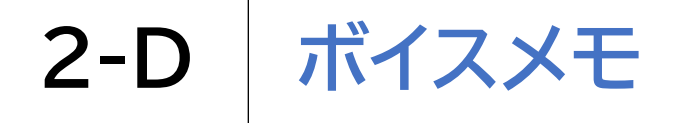

### ボイスメモの削除は以下の方法で行います

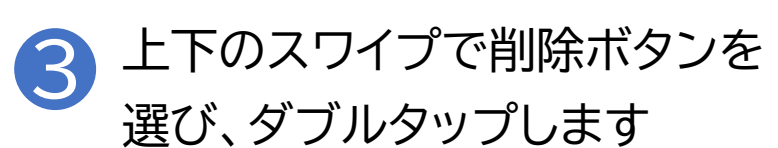

| ▲検索 ┣ @              |      | 15:47 |      | ?2%                                                                   |
|----------------------|------|-------|------|-----------------------------------------------------------------------|
| <                    |      |       |      | 編集                                                                    |
| すべて                  | ての翁  | 音     |      |                                                                       |
| <b>新規録音</b><br>15:44 |      |       |      | $\overline{\begin{subarray}{c} \ \ \ \ \ \ \ \ \ \ \ \ \ \ \ \ \ \ \$ |
| 0:00                 |      |       |      | -0:08                                                                 |
| Å<br>ا               | (15) |       | (15) | Ŵ                                                                     |
|                      |      |       |      |                                                                       |
|                      |      |       |      |                                                                       |
|                      |      |       |      |                                                                       |
|                      |      |       |      |                                                                       |
|                      |      |       |      |                                                                       |
|                      |      |       |      |                                                                       |